## Web 端如何申请船舶备用金(文 档)

用户登录互海通 Web 端, 依次点击"费用管理→备用金管理→备用金申请"进入备用金申请界面, 点击"申请备用金", 选择船舶名称后点击"确定", 完善备用金信息(带\*必填/必选)后, 点击"保存"可继续编辑; 点击"提交"则提交岸基审批。

| <b>⑤</b> 互海科  |       |       |                 |               |        | 工作 <sup>44</sup> mon | <u>新春州秋秋 纳</u> 丽 |            |          |            |         | O 🛣 34114                                |
|---------------|-------|-------|-----------------|---------------|--------|----------------------|------------------|------------|----------|------------|---------|------------------------------------------|
| ₯ 维修管理        |       | 备用金   | 管理 备用金申请        |               |        |                      | 新培饮用             |            |          |            |         |                                          |
| 命 库存管理        |       | 0.005 | 2.              | 点击"申请备用金"     |        | 船舶各称"<br>三海1号        | v                | 🔶 3、选择船舶名利 | N后点击"确定" |            |         | 12 12 12 12 12 12 12 12 12 12 12 12 12 1 |
| ₩ 采购管理        |       |       |                 | 0100-C101 -   | 1114 - |                      |                  |            |          |            | 18-th - |                                          |
| <b>宁</b> 船舶服务 |       | -     | #18年2           | 8080-C3 (7) * |        | -                    | <b>単位</b> 取消     | 题/15月157   | 明麗人      | 中国社会       |         | 192TP                                    |
|               |       | 1     | OL1-PF-25010201 | 互海1号          | CNY    | 100,000.00           |                  | 2022-08    | 李昱       | 2025-01-02 | 未提交     | 编辑(图线                                    |
| 劳务报知          |       | 2     | PF-24040301     | 互海1号          | CNY    | 10,000.00            |                  | 2024-05    | 温俊杰      | 2024-04-03 | 未提交     | saati i maa                              |
| 经费报销          |       | 3     | PF-24020601     | 直海1号          | CNY    | 10,000.00            |                  | 2024-03    | 洪都       | 2024-02-06 | 未提交     | 1918   1912                              |
| 付款单           |       | 4     | P2301170001     | 互海1号          | USD    | 20.00                |                  | 2020-11    | 仇雷芬      | 2023-01-17 | 未過交     | 5618   200                               |
| 备用金领          |       | 5     | OL1-PF-24121201 | 互演1号          | CNY    | 5,000.00             | 5,000.00         | 2024-12    | 朱俊       | 2024-12-12 | 审批通过    |                                          |
| 新用            | 全管理   | 6     | PF-24092601     | 互海1号          | CNY    | 2,000.00             | 2,000.00         | 2024-09    | 孙红梅      | 2024-09-26 | 审批通过    |                                          |
| 新井            | 金申請   | 7     | PF-24070501     | 互海1号          | CNY    | 29,900.00            | 29,900.00        | 2023-12    | Henry    | 2024-07-05 | 审批中     |                                          |
| 1、依次8         | 点击进入备 | 用金申请》 | 10 F-24030701   | 互通2号          | CNY    | 100.00               | 100.00           | 2024-03    | 朱慧       | 2024-03-07 | 甲批通过    |                                          |

| - 9<br>- | 1.000 |   |       |   |
|----------|-------|---|-------|---|
| 费用月份*    | 市种 *  |   | 申请金额* |   |
| 请填写      | CNY   | ~ | 请填写   |   |
| 很行账号名    | 开户行   |   | 银行卡号  |   |
| 请填写      | 请填写   |   | 请填写   |   |
| 音注       |       |   |       |   |
| 请填写      |       |   |       | E |
| 的件       |       |   |       | ¥ |
| 上传       |       |   |       |   |

## 说明:

领导审批通过后,船舶即可获取船舶备用金。后面船舶报销类型为备用金的费用即可 从备用金扣除(如船舶自购物料、备件等费用)。